## **Comm**Biz Global Trade User Guide

## **Global Trade Navigation Details**

Navigation Details of Global Trade

To ensure access to Global Trade, you'll need to use a supported browser. To see a list of support browsers, visit <u>Global Trade supported browsers</u>

1. Navigate to: www.commbiz.com.au

2. Select: Log on

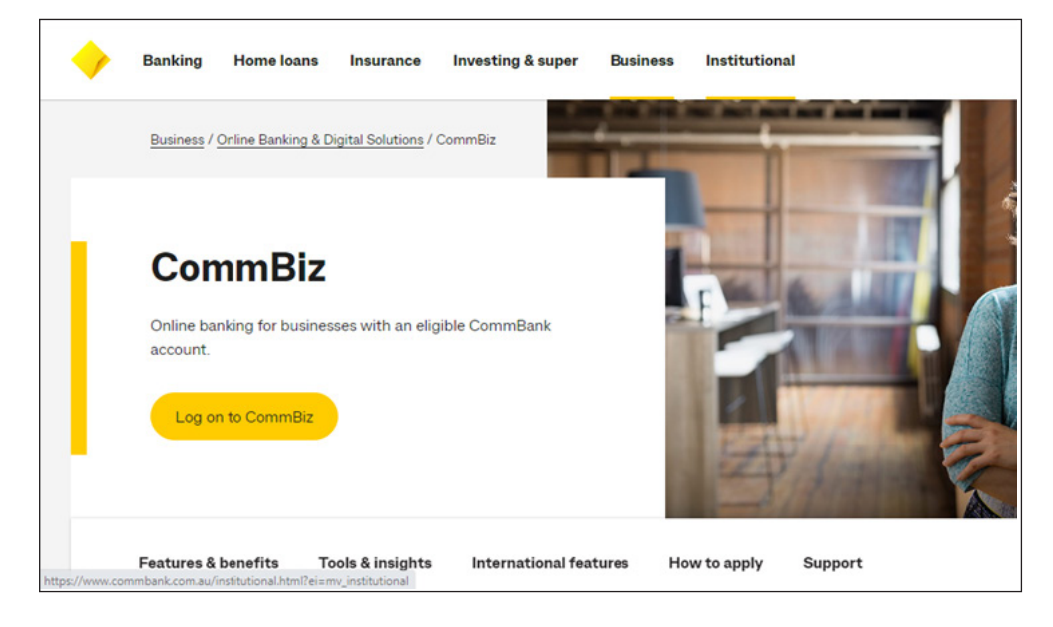

- 3. Select: CommBiz log on
- 4. Enter your Log on ID, Password, Token password and Select Log on

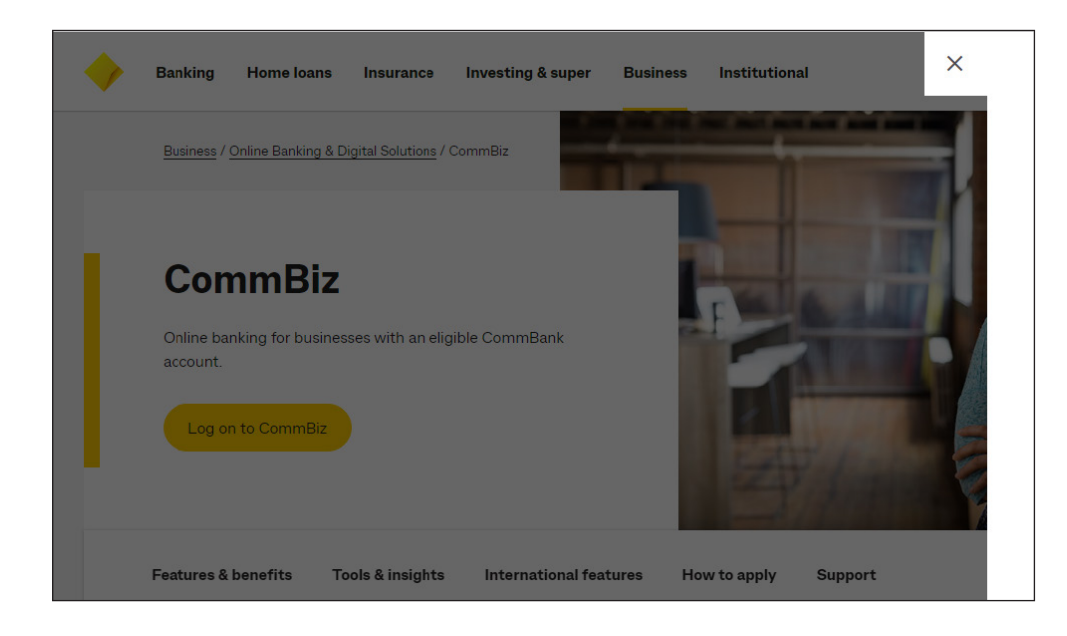

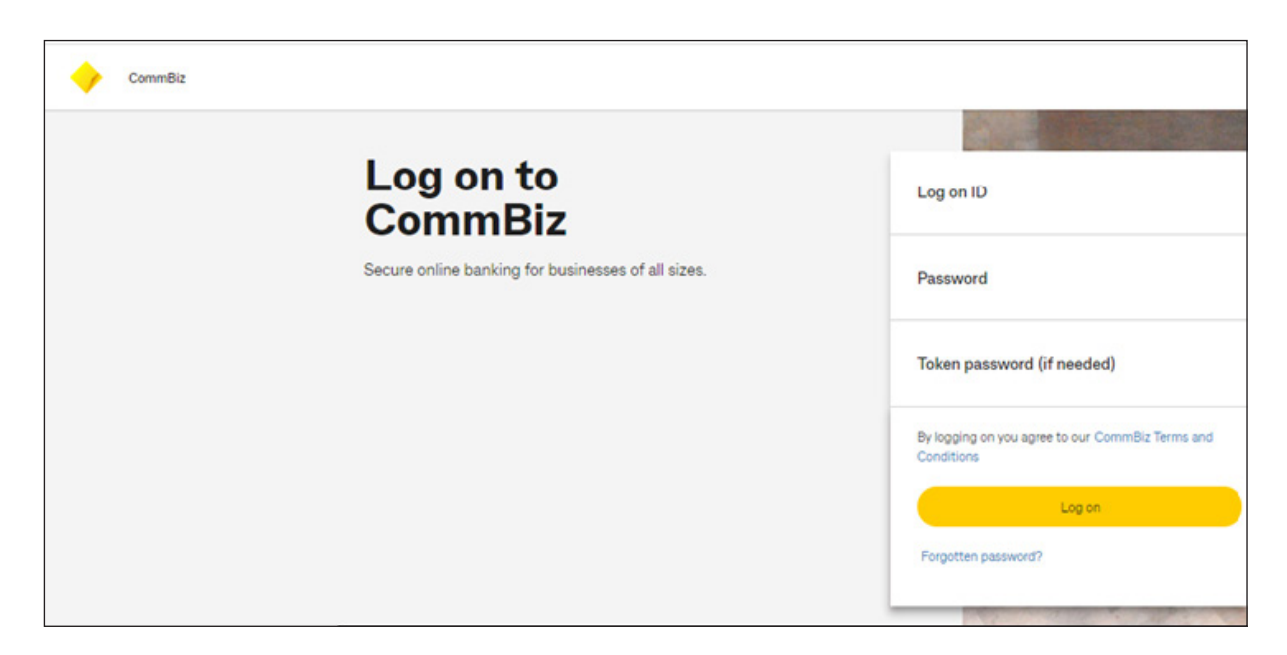

6. In CommBiz Home page, from Navigation Bar Select Global Trade, then Click Global Trade

| CommBiz |                                                                                                    |                                                                                                    |
|---------|----------------------------------------------------------------------------------------------------|----------------------------------------------------------------------------------------------------|
|         | Home Accounts Payments Global Trade File Transfer Functions Daily ID Admin Inbox 3                                                  |                                                                                                    |
|         | Welcome, Client Name<br>SERVICE NAME_100828064   <u>sToker: Not set up</u><br>Last logged on 08/04/2022 at 02:59 PM (Syd/Melb time) |                                                                                                    |
|         | Accounts Showing lof Laccounts Edit fevourite accounts ACCOUNT 1 Available balance                                                  | No pending authorisations                                                                                                    |
|         | NetBank Saver   209216727534 +\$164.00                                                                                              | CommBiz eToken<br>eToken generates a one-time token<br>password in the CommBiz mobile app, no<br>need for a physical token!<br>Tell me more |
|         |                                                                                                    | Quick links  Getting to know CommBiz  Activate your security token                                                                          |

7. Wait for Page to Load, it will navigate to CommBiz Global Trade

| CommBiz |      |          |              |                     |               |           |          |       |         |   |  |
|---------|------|----------|--------------|---------------------|---------------|-----------|----------|-------|---------|---|--|
|         | Home | Accounts | Payments     | <u>Global Trade</u> | File Transfer | Functions | Daily IQ | Admin | Inbox 2 |   |  |
|         |      |          | Global Trade |                     |               |           |          |       |         |   |  |
|         |      |          | _            |                     |               |           |          |       |         | · |  |

| <b></b>       | Comm         | Biz Global Tr          | rade                   |                    |         |
|---------------|--------------|------------------------|------------------------|--------------------|---------|
| Home          | Trade        | Reports &<br>Analytics | Inquires &<br>Searches | File Services      | Service |
| Client Logged | in as: INTER | RCULTURAL MAT          | T Last login: 0        | 6/04/2022 04:19:52 |         |
|               |              |                        |                        |                    |         |
|               |              |                        |                        |                    |         |
|               |              |                        |                        |                    |         |
|               |              |                        |                        |                    |         |
|               |              |                        |                        |                    |         |
|               |              |                        |                        |                    |         |
|               |              |                        |                        |                    |         |
|               |              |                        |                        |                    |         |
|               |              |                        |                        |                    |         |
|               |              |                        |                        |                    |         |
|               |              |                        |                        |                    |         |
|               |              |                        |                        |                    |         |
|               |              |                        |                        |                    |         |

Wait for Page to Load, it will navigate to CommBiz Global Trade

| 🔶 CommBiz |                                                                                                    |                |  |  |  |  |  |  |  |  |  |
|-----------|----------------------------------------------------------------------------------------------------|----------------|--|--|--|--|--|--|--|--|--|
|           | User ID: 101334<br>Service ID: 100528064 Service Nome:                                                                                                    | 247 User Name: |  |  |  |  |  |  |  |  |  |
|           | Home Accounts Payables Global Trade File Transfer Functions Daily IQ Admin                                                                                                 |                |  |  |  |  |  |  |  |  |  |
|           | Global Trade Global Trade                                                                                                    |                |  |  |  |  |  |  |  |  |  |
|           | Global Trade<br>Access the latest portal for up-to-date features and functionality.<br>You can seamlessly connect to the portal without having to enter any login details. |                |  |  |  |  |  |  |  |  |  |
|           | Course to Date Trade                                                                                                    |                |  |  |  |  |  |  |  |  |  |
|           |                                                                                                    |                |  |  |  |  |  |  |  |  |  |
|           |                                                                                                    |                |  |  |  |  |  |  |  |  |  |
|           |                                                                                                    |                |  |  |  |  |  |  |  |  |  |
|           |                                                                                                    |                |  |  |  |  |  |  |  |  |  |
|           | Valid as at 20 April 2022. 16:01:53 Sydney time. © 2022 Commonwealth Bank of Australia ABN 46 123 124 124                                                                  |                |  |  |  |  |  |  |  |  |  |
|           |                                                                                                    |                |  |  |  |  |  |  |  |  |  |
|           |                                                                                                    |                |  |  |  |  |  |  |  |  |  |

| <b></b>      | Comm         | Biz Global Tr          | ade                    |                    |         |  |  |
|--------------|--------------|------------------------|------------------------|--------------------|---------|--|--|
| Home         | Trade        | Reports &<br>Analytics | Inquires &<br>Searches | File Services      | Service |  |  |
| Client Logge | in as: INTER | CULTURAL MAT           | T Last login: 0        | 6/04/2022 04:19:52 |         |  |  |
|              |              |                        |                        |                    |         |  |  |
|              |              |                        |                        |                    |         |  |  |
|              |              |                        |                        |                    |         |  |  |
|              |              |                        |                        |                    |         |  |  |
|              |              |                        |                        |                    |         |  |  |
|              |              |                        |                        |                    |         |  |  |
|              |              |                        |                        |                    |         |  |  |
|              |              |                        |                        |                    |         |  |  |
|              |              |                        |                        |                    |         |  |  |
|              |              |                        |                        |                    |         |  |  |
|              |              |                        |                        |                    |         |  |  |
|              |              |                        |                        |                    |         |  |  |
|              |              |                        |                        |                    |         |  |  |